Michigan Public School Employees' Retirement System

A Pension and Other Postemployment Benefit Trust Fund of the State of Michigan

# Archived Reporting Instruction Manual Chapter 13 – Codes & Definitions

Archived on March 18, 2022 for historical reference by reporting units of the Michigan Public School Employees' Retirement System

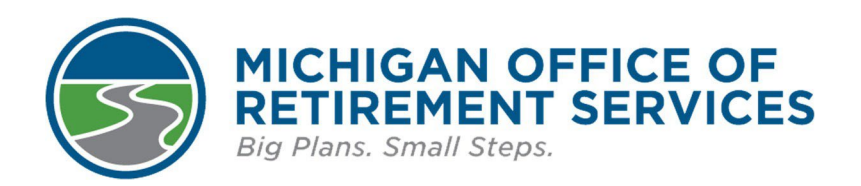

**Prepared by** The Michigan Office of Retirement Services P.O. Box 30171 Lansing, MI 48909-7671 800-381-5111

# 13: Codes & Definitions

13.00: Codes and Definitions

13.01: Detail 2 Employment Class Codes and Definitions

- 13.02: Codes Specific to Detail 4 Records Only
- 13.03: Detail 2 Wage Codes
- 13.04: Detail 3 TDP Deduction Reason Codes
- or historical reference only 2022 13.05: Detail 3 TDP Adjustment Type Codes
- 13.06: Detail 1 Country Codes
- 13.07: Detail 4 Record Type Codes

## 13.00: Codes and Definitions

Each detail record included on a payroll report has fields that need codes specific to the information required on that detail record. This chapter includes:

#### For Detail 1 - Member Demographics records:

Country codes

#### For Detail 2 - Wage and Service records:

Employment class codes and definitions For this we do not a contract of the contract of the contract Wage codes

#### For Detail 3 - TDP Payment records:

Deduction reason codes Adjustment type codes

#### For Detail 4 - DC Contributions records:

Record type codes Status Change reason codes

# 13.01: Detail 2 Employment Class Codes and Definitions

Employment class codes define members' positions with your reporting unit. You'll see that most of them correspond to the Department of Education Salary Object Codes. You will need to include these codes in the DTL2 records on your retirement detail reports.

| 1110 - Superintendent               | 1680 - Attendance                      |
|-------------------------------------|----------------------------------------|
| 1120 - Assistant Superintendent     | 1690 - Other Operation & Service       |
| 1130 - Administrative Assistant     | 1790 - Other Special Payments          |
| 1150 - Principal                    | 1810 - Administration                  |
| 1160 - Supervision                  | 1820 - Professional - Education        |
| 1170 - Program/Department Direction | 1830 - Professional - Business         |
| 1180 - Research                     | 1840 - Professional - Other            |
| 1190 - Other Administration         | 1850 - Technical                       |
| 1210 - Curriculum                   | 1860 - Operation & Service             |
| 1220 - Counseling                   | 1870 - Teaching (Temporary)            |
| 1230 - Library                      | 1880 - Sub Clerical                    |
| 1240 - Teaching                     | 1890 - Other                           |
| 1250 - Consulting                   | 1910 - Sal - OT Administrative         |
| 1260 - Instructional Media          | 1920 - Sal - OT Professional Education |
| 1270 - Visually Handicapped Media   | 1930 - Sal - OT Professional Business  |
| 1280 - Speech & Language Therapist  | 1940 - Sal - OT Professional Other     |
| 1290 - Other Professional Education | 1950 - Sal - OT Technical              |
| 1310 - Accounting                   | 1960 - Sal - OT Operation & Service    |
| 1320 - Auditing                     | 1970 - Sal - OT Teaching               |
| 1330 - Legal                        | 1980 - Sal - Clerical - Admin Support  |
| 1340 - Personnel                    | 1990 - Sal - OT Other                  |

| 1350 - Architect - Engineer              | 8000 - Workers' Compensation                                              |
|------------------------------------------|---------------------------------------------------------------------------|
| 1390 - Other Professional Business       | 8500 - Short Term Disability                                              |
| 1410 - Medical - Dental                  | 9001 - Professional Services Leave/Professional<br>Services Released Time |
| 1430 - Psychological                     | 9003 - Retiree - Teacher                                                  |
| 1440 - Social Work                       | 9004 - Retiree - Administrator                                            |
| 1450 - Nursing                           | 9005 - Retiree - Other                                                    |
| 1470 - Physical Therapy                  | 9013 - Critical Shortage Retiree (Teacher)                                |
| 1480 - Occupational Therapy              | 9014 - Critical Shortage Retiree (Admin)                                  |
| 1490 - Other Professional                | 9015 - Critical Shortage Retiree (Other)                                  |
| 1510 - Data Processing                   | 9023 - 3rd Party Retiree (Teacher)                                        |
| 1530 - Purchasing                        | 9024 - 3rd Party Retiree (Admin)                                          |
| 1540 - Testing                           | 9025 - 3rd Party Retiree (Other)                                          |
| 1550 - Crafts & Trades                   | 9033* - Non-CS Direct Hire Retiree (Teacher)                              |
| 1560 - Coaches - Recreational            | 9034* - Non-CS Direct Hire Retiree (Admin)                                |
| 1590 - Other Technical                   | 9035* - Non-CS Direct Hire Retiree (Other)                                |
| 1610 - Vehicle Operation                 | 9043 - 3rd Party Core Services(Teacher)                                   |
| 1620 - Secretary - Clerical - Bookkeeper | 9044 - 3rd Party Core Services(Admin)                                     |
| 1630 - Aide                              | 9045 - 3rd Party Core Services(Other)                                     |
| 1640 - Custodian                         | 9510 - Supplemental Employment 1                                          |
| 1650 - Food Service                      | 9520 - Supplemental Employment 2                                          |
| 1660 - Security & Monitor                | 9530 - Supplemental Employment 3                                          |
| 1670 - Laborer                           |                                                                           |

### **Administration - Salaried**

Definition: a grouping of assignments concerned with establishing and administering policy in connection with operating the reporting unit.

• **1110 Superintendent** - An assignment to perform the head executive management activities of a school system.

- **1120 Assistant Superintendent** An assignment to assist the superintendent in performing the head executive management activities of a school system.
- **1130 Administrative Assistant** An assignment to perform professional activities.
- **1150 Principal (School Direction & Management)** An assignment to perform the activities of directing and managing the operation of a school for which policy and program plans have been broadly established.
- **1160 Supervision Management** An assignment to supervise staff members and manage a function, a program, or a supporting service. Also includes program coordinators and compliance officers.
- **1170 Program Department Direction** An assignment to direct a program, department, function, or a supporting service.
- **1180 Research** An assignment to perform the activities concerned with systematic studies and to establish facts or principles for the school system.
- **1190 Other Administration** An assignment to perform activities other than those identified above in this general field of activity.

### **Professional - Educational**

Definition: a grouping of assignments requiring a high degree of knowledge and skills in the educational profession.

- 1210 Curriculum An assignment consisting principally of preparing the curriculum.
- **1220 Counseling** An assignment to perform the professional activities of assisting students or other persons in making plans or choices in relation to education, vocation, or personal development.
- **1230 Library** An assignment to perform professional library service activities such as ordering, cataloging, processing, and circulating books and other materials; planning the use of the library by teachers, students, or others; selecting books and materials; participating in faculty planning for the use of books and materials; and guiding teachers, students, and others in the use of the library in schools or community services programs.
- **1240 Teaching** An assignment to instruct students. The assignment may be in course or non-course instructional situations.
- **1250 Consulting** An assignment to provide leadership, guidance, and expertise in a field of specialization for the purpose of improving the performances of staff members.
- 1260 Instructional Media An assignment consisting of activities that provide educational experience through the instructional media.
- 1270 Visually Handicapped Media An assignment to develop materials for the visually handicapped.
- **1280 Speech and Language Therapist** An assignment to identify; diagnose, and apprise, and to provide required speech rehabilitation services.
- 1290 Other Professional Education An assignment to perform activities other than those identified above in this general field of activity.

### **Professional - Business**

Definition: a grouping of assignments requiring a high degree of knowledge and skills in the business profession.

- 1310 Accounting An assignment to perform the activities of designing and maintaining financial, staff, student, program, or property records; summarizing, analyzing, or verifying such records; or controlling and certifying expenditures and receipts.
- **1320** Auditing An assignment to evaluate the adequacy of the internal control system; verifying and safeguarding assets, reviewing the reliability of the accounting and reporting system, and ascertaining compliance with established policies and procedures.
- **1330 Legal** An assignment to a staff member who is qualified to practice law to perform the activities of legal counseling for the school system.
- **1340 Personnel** An assignment to direct activities concerned with the staff personnel management program of the school system.
- **1350 Architect Engineer** An assignment to perform professional activities such as designing and preparing plans and specifications for the construction, remodeling, or repair of buildings and facilities and overseeing construction to ensure compliance with plans and specifications.
- **1390 Other Professional Business** An assignment to perform activities not defined above in this general field of activity.

## **Professional - Other**

Archived Reporting Instruction Manual - Chapter 13 Codes & Definitions

Definition: a grouping of assignments requiring a high degree of knowledge and skills in the following professions.

- 1410 Medical Dental An assignment to a qualified medical doctor or dentist to perform professional activities for the school system.
- 1430 Psychological An assignment to perform the professional activities of a psychologist in the service of the school system.
- **1440 Social Work** An assignment to perform the professional activities of assisting in the prevention of or solution to the personal, social, and emotional problems of individuals which involve such relationships as those of the family, school, and community.
- **1450 Nursing** An assignment to a qualified nurse to perform the activities of a professional or practical nurse.
- **1470** Physical Therapy An assignment to perform the activities involving physical methods of treatment and rehabilitation other than the use of drugs or surgery.
- **1480 Occupational Therapy** An assignment to perform the activities involving occupational methods of treatment and rehabilitation other than the use of drugs or surgery.
- **1490 Other Professional** An assignment to perform activities not defined above in this general field of activity.

#### Technical

Definition: a grouping of assignments requiring a combination of basic scientific knowledge and manual skills.

- 1510 Data Processing An assignment consisting of activities that process data.
- **1530 Purchasing** An assignment to perform activities in connection with acquiring property, supplies, and materials for the school system.
- **1540 Testing** An assignment consisting principally of the activities of administering educational and psychological tests.
- 1550 Crafts and Trades An assignment to perform the activities of a recognized craft or trade such as carpentry, masonry, plastering, painting, plumbing, steam fitting, sheet metal work, glazing, or mechanical repairing. Bus mechanics are included under this employment class code.
- **1560 Coaches Recreational** An assignment consisting of activities that promote the use of recreation facilities and programs.
- 1590 Other Technical An assignment to perform technical activities other than those defined above.

## **Operation and Service**

Definition: a grouping of assignments requiring manual and non-manual skills.

- 1610 Vehicle Operation An assignment consisting mainly of driving a vehicle such as a school bus, truck, or automobile used in the service of the school system.
- **1620 Secretary Clerical Bookkeeper** An assignment to perform clerical, secretarial, and like services consisting of such activities as preparing, transferring, transcribing, systematizing, or preserving written communications and records, or operating mechanical equipment such as computers, calculators, phones, bookkeeping machines, key punch machines, duplicating machines, and tabulating machines.
- 1630 Aide An assignment to perform activities of a non-teaching nature that are not classified as
  professional educational teaching assignments or other support service activities. This classification includes
  paraprofessionals, teacher aids, bus attendants, etc.
- 1640 Custodian An assignment to perform school plant housekeeping services, and security services such as cleaning; operating heating, ventilating, and air conditioning systems; guarding and caring for school property; and servicing building equipment.
- 1650 Food Service An assignment to perform the activities of preparing or serving food.
- 1660 Security and Monitor An assignment consisting of activities safeguarding property, students, and other persons in a school area.
- **1670 Laborer** An assignment consisting of activities to perform manual labor not classified in another assignment activity classification.
- **1680 Attendance** An assignment to perform activities that promote better attendance, such as nonattendance analysis, identifying patterns of nonattendance, and providing incentives for good attendance.

• **1690 Other Operation and Service** - An assignment to perform activities other than those defined above requiring manual or non-manual skills.

### **Temporary Salaried**

Definition: full-time, part-time, and prorated portions of the costs for work performed by employees of the school system who are hired on a temporary or substitute basis to perform work in either temporary or permanent positions.

- 1810 Administration
- 1820 Professional Education
- **1830** Professional Business
- 1840 Professional Other
- 1850 Technical
- 1860 Operation and Service
- 1870 Teaching
- 1880 Sub-Clerical
- 1890 Other

## **Special Salary Payments**

Definition: The distribution of reportable compensation payments with no hours.

• **1790** Other Special Payments - This employment class code can only be used with wage codes 09 (wages without hours), 15 (wages without hours positive adjustment), or 16 (wages without hours negative adjustment). See section 5.2.4 Other wages - multiple wage codes for more information.

ر. م\_ر

#### **Overtime**

Definition: These employment class codes are used to identify employee wages and hours represented during overtime situations.

- **1910** Sal OT Administration
- 1920 Sal OT Professional Education
- 1930 Sal OT Professional Business
- 1940 Sal OT Professional Other
- 1950 Sal OT Technical
- 1960 Sal OT Operations and Service
- 1970 Sal OT Teaching
- 1980 Sal Clerical/Administrative Support
- 1990 Sal OT Other

#### Special Situation Class Codes

Definition: These class codes supersede the other class codes and are to be used to identify members in a special situation during their employment.

- 8000 An active member receiving workers' compensation.
- 8500 An active member receiving short term disability.
- 9001 An active member on professional services leave or professional services released time.
- **9510 Supplemental Employment 1** Used when an active member is paid a different pay rate for an additional position.
- **9520 Supplemental Employment 2** Used when an active member is paid a different pay rate for an additional position.
- **9530 Supplemental Employment 3** Used when an active member is paid a different pay rate for an additional position.

## **Retiree Class Codes**

View the Working after retirement - employer guide to determine which class code to use.

Select from your reporting unit type:

- K-12 public school districts, charter schools, public school academies, and intermediate school districts.
- Public libraries, museums, and tax-supported community colleges.
- Universities: Central, Eastern, Northern, and Western Michigan, Ferris State, Lake Superior State, and Michigan Technological universities.

Definition: Employees who have retired from the MPSERS system and return to work for a reporting unit.

- **9003** A retiree who has returned to reporting unit employment as a teacher while receiving a monthly pension from this retirement system. This code should be used as long as the retiree performs teaching duties. A retiree is no longer a member of this system and must not be reported while receiving workers' compensation or short term disability.
- 9004 A retiree who has returned to reporting unit employment and is performing the duties of an administrator while receiving a monthly pension from this retirement system. This code should be used as long as the retiree performs administrative duties. A retiree is no longer a member of this system and must not be reported while receiving workers' compensation or short term disability.
- 9005 A retiree who has returned to reporting unit employment in a capacity other than teaching or administration while receiving a monthly pension from this retirement system. This code should be used as long as the retiree performs other than teaching or administrative duties. A retiree is no longer a member of this system and must not be reported while receiving workers' compensation or short term disability.
- 9013 A retiree hired directly by the reporting unit returning to work in a Critical Shortage position as a teacher.
- 9014 A retiree hired directly by the reporting unit returning to work in a Critical Shortage position as an administrator.
- 9015 A retiree hired directly by the reporting unit returning to work in a Critical Shortage position other than a teacher or administrator.
- 9023 A retiree hired by a reporting unit through a 3rd party administrator or as an independent contractor returning to work in a position as a substitute teacher.
- **9024** A retiree hired by a reporting unit through a 3rd party administrator or as an independent contractor returning to work in a position as a school improvement facilitator or instructional coach.
- 9025 A retiree hired by a reporting unit through a 3rd party administrator or as an independent contractor returning to work in a position as a substitute teacher, school improvement facilitator or instructional coach to be used when class codes 9023 or 9024 have already been used for a pay period and an additional DTL2 record for the same pay period is needed.
- 9033 A retiree hired directly by the reporting unit in a Non-Critical Shortage position as a teacher. Class code also used for qualified participants.
- 9034 A retiree hired directly by the reporting unit in a Non-Critical Shortage position as an administrator. Class code also used for qualified participants.
- 9035 A retiree hired directly by the reporting unit in a Non-Critical Shortage position other than teacher or administrator. Class code also used for qualified participants.
- 9043 A retiree hired through a 3rd party administrator or as an independent contractor returning to work in a position defined by ORS as a core service teacher.
- **9044** A retiree hired through a 3rd party administrator or as an independent contractor returning to work in a position defined by ORS as a core service administrative.
- **9045** A retiree hired through a 3rd party administrator or as an independent contractor returning to work in a position defined by ORS as a core service other.

Last updated: 06/23/2021

## 13.02: Codes Specific to Detail 4 Records Only

|               | DC Record Type         |                         |  |
|---------------|------------------------|-------------------------|--|
| Code          | Description            | Revision/Change<br>Date |  |
| 01            | Original DC Record     |                         |  |
| 05            | Positive DC Adjustment |                         |  |
| 06            | Negative DC Adjustment | 0, 0                    |  |
|               | Status Change Reason ( | Codes                   |  |
| Code          | Description            | Revision/Change<br>Date |  |
| 01            | Retired                |                         |  |
| 02            | Terminated/separated   |                         |  |
| 03            | Disability retirement  |                         |  |
| 04            | Death                  |                         |  |
| 05            | Laid off               |                         |  |
| 06            | Leave of absence       |                         |  |
| Last updated: | 04/13/2012             |                         |  |
| K             | Arch                   |                         |  |

# 11.03.01: DC Converted employee worked for your reporting unit on Feb. 1, 2013

From the List Of Retirement Applicants screen, click the active hyperlink of the DC Converted member to open the Final Payroll Details screen. You will enter the information necessary for the retirement system to calculate your retiring employee's pension. The process of completing the FPD can be broken down into five sections. Instructions for completing each section are below:

Applicant Detail

Pending TDP

Reportable and nonreportable wages

Hours and days

Save and submit

#### **Applicant Detail**

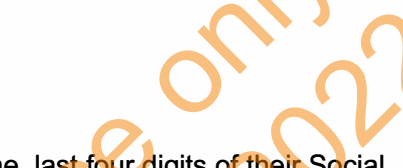

1. The first section is called **Applicant Detail**. The employee's name, last four digits of their Social Security number, and retirement effective date will automatically be pre-populated based on the employee's application.

Enter the employee's **Termination Date**, **Last Day Worked**, and **Last Day Paid** using the mm/dd/yyyy format.

- Enter the **Termination Date**. If the employee has not provided a termination date, use the last day paid. **Note:** This date may or may not be well before the retirement effective date if the employee left your reporting unit but didn't retire at that time.
- The Last Day Worked is the last day the employee earned service hours as a Defined Benefit employee in the pay cycle before or within Feb. 1, 2013.
- The Last Day Paid is the pay period end date of the last pay cycle before Feb. 1, 2013.

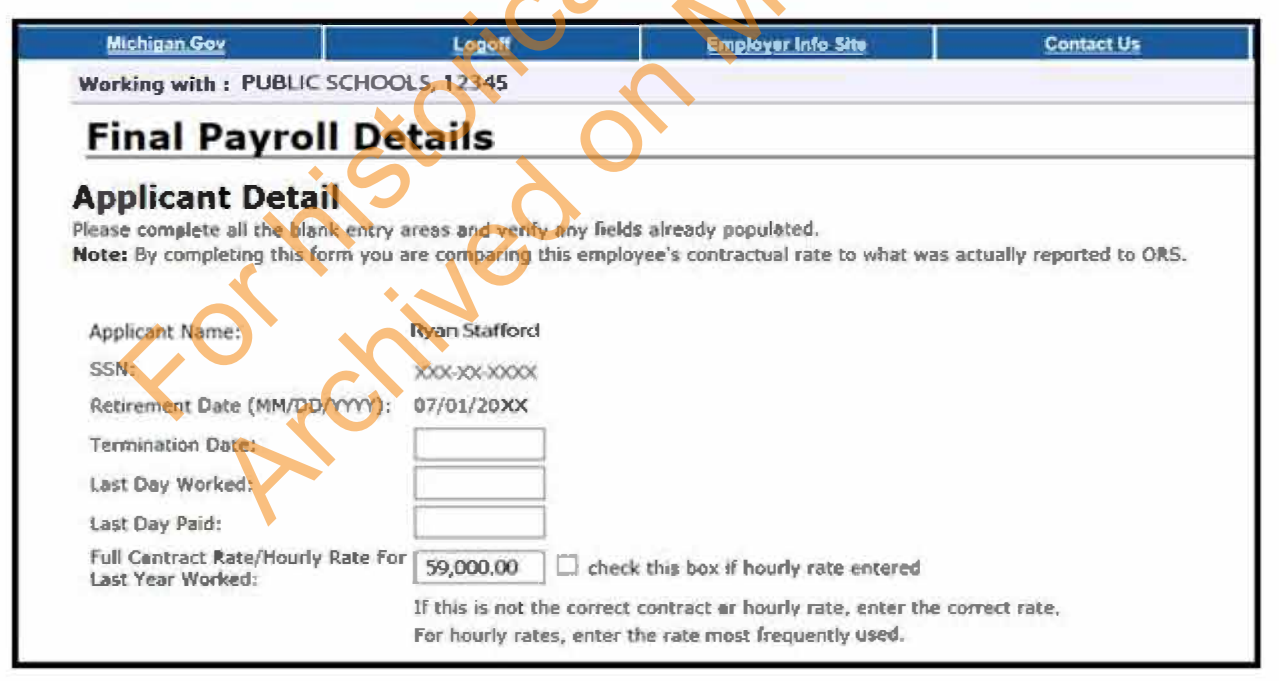

#### 2. Review the Full Contract Rate/Hourly Rate For Last Year Worked field.

For DC Converted applicants, the contract rate must reflect the rate in place before after the conversion to DC on Feb. 1, 2013.

If the amount is not correct, enter the correct hourly rate or full contract rate for this employee.

To avoid common errors, please note the following:

- If the employee earned an hourly rate, be sure to check the box next to the hourly rate.
- If the employee had more than one hourly rate, calculate and enter the average hourly rate.
- If the employee did not work the full school fiscal year, check the last reported Detail 2 (DTL2) record before Feb. 1, 2013, for a prorated contract amount. If no amount is reported, enter the full contract amount.

| Michigan.Gov                                                                                                    | Logoff                    | Employer Info Site                                                                                                    | Contact Us             |
|----------------------------------------------------------------------------------------------------|---------------------------|----------------------------------------------------------------------------------------------------|------------------------|
| orking with : PUBLIC SCHOC                                                                                                    | 1.5, 12345                |                                                                                                    |                        |
| Final Payroll De                                                                                                    | tails                     |                                                                                                    |                        |
| pplicant Detail                                                                                                    |                           |                                                                                                    |                        |
| ase complete all the blank entry                                                                                                    | areas and verify any fie  | ids already populated.                                                                                                    | $0 \land$              |
| ste: By completing this form you                                                                                                    | are comparing this emp    | loyee's contractual rate to what was                                                                                                    | actually reported to O |
|                                                                                                    |                           |                                                                                                    | V                      |
| Applicant Name:                                                                                                    | Ryan Stafford             |                                                                                                    | $O_{2}$                |
| SSN:                                                                                                    | XXXX-XXX-XXXX-XXXX        |                                                                                                    |                        |
| Retirement Date (MM/DD/YYYY):                                                                                                    | 07/01/20XX                |                                                                                                    |                        |
| Termination Date:                                                                                                    |                           | XV IN                                                                                                    | •                      |
| last Day Worked:                                                                                                    |                           |                                                                                                    |                        |
| ast Day Paid:                                                                                                    |                           |                                                                                                    |                        |
| Full Contract Rate/Hourly Rate For                                                                                                    | 59,000.00                 | ck this box if hourly rate entered                                                                                                    |                        |
| and the second second s |                           | and the second of a sub-second second s |                        |
| ast Year Worked:                                                                                                    | If this is not the survey | a contract of housing sites active the                                                                                                    | conset rate            |

#### **Pending TDP**

3. The **Pending TDP** section appears only if the applicant has an open, active tax-deferred payment (TDP) agreement. For each pay period listed, enter the amount you intend to report to ORS on your regular payroll reports for this employee. Be sure to include any one-time payments. If the employee is not paying off the TDP agreement, enter 0 (zero) in the **TDP Amount** field.

| Invoice Number         | Scheduled Deduction Amount | 10         |
|------------------------|----------------------------|------------|
| DOOXXXXX               | \$ 100,00                  |            |
| port Period Start Date | Report Period End Date     | TDP Amount |
| 04/09/20XX             | 04/22/20XX                 | \$         |
| 04/26/20XX             | 05/06/20XX                 | \$         |
| 05/07/20XX             | 05/20/20XX                 | \$         |
| 05/21/20XX             | 06/03/20XX                 | \$         |
| 06/04/20XX             | 06/17/20XX                 | \$         |
| 06/18/20XX             | 07/01/20XX                 | s          |

### Reportable and nonreportable wages

Archived Reporting Instruction Manual - Chapter 13 Codes & Definitions

4. The next section is called **Reportable Wages Above the Base Rate**. Enter the amount of any reportable wages that were paid above the base pay rate in fiscal year 2013 (July 1, 2012, through Feb. 1, 2013, the effective start date of the DC Converted retirement plan). In addition, enter the wage amount paid for the remainder of the 2013 fiscal year (Feb. 1, 2013, through June 30, 2013, the wages earned after converting to the Defined Contribution plan). Add all amounts together for one total amount for the **Excess Amount** field. If the total reportable wages above the base rate is of more than one type, list the individual payment amounts and the explanation for each one in the **Comments** text box provided.

For example: A member received \$500 in merit pay, earned \$344.50 in overtime pay, and the remainder of their DC wages totaled \$2,450.00. In the comment box enter:

Merit Pay: \$500.00 Overtime Pay: \$344.50 DC Wages: \$2,450.00

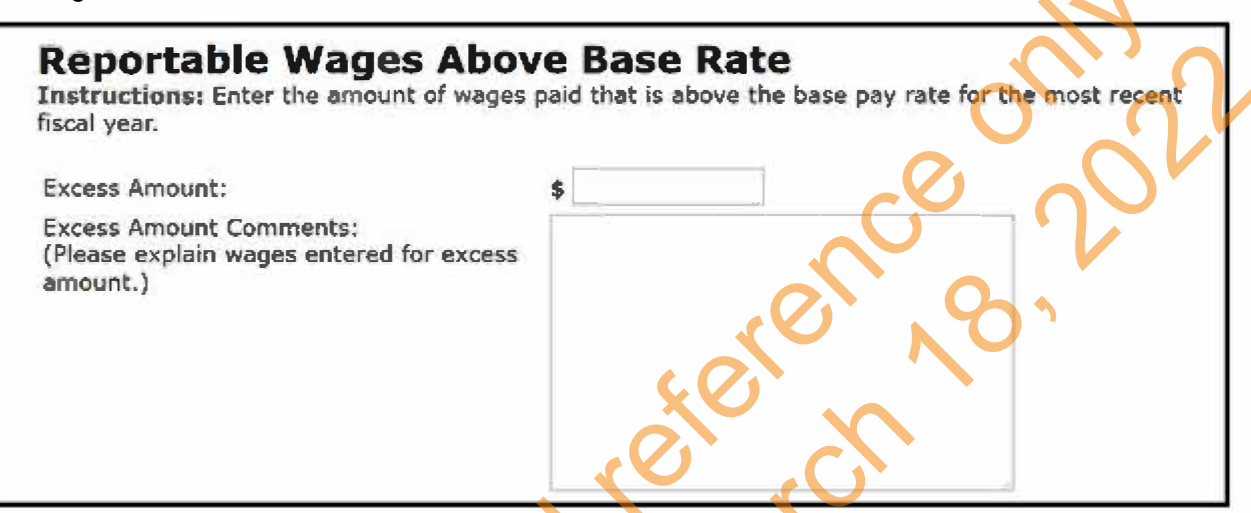

5. In the **Unreportable Wages** section, enter any of the listed types of unreportable (nonreportable) wages that were reported on a DTL2 record before the first full pay period with a begin date on or after Feb. 1, 2013. See section 4.06.00 Nonreportable Compensation.

If you enter an amount for any of the nonreportable compensation types, you will receive a message after you submit the FPD advising you to create a negative adjustment for any pay period that included unreportable compensation.

If you enter no amounts on any line, check the box at the bottom of the section. (The FPD cannot be successfully submitted without something in this section.)

Archived Reporting Instruction Manual - Chapter 13 Codes & Definitions

Non K

| are any of the following unreportable wages reported | to ORS.                                                                                                    |
|------------------------------------------------------|----------------------------------------------------------------------------------------------------|
| 0.00                                                 |                                                                                                    |
| 0.00                                                 |                                                                                                    |
| 0.00                                                 |                                                                                                    |
| 0.00                                                 |                                                                                                    |
| 0.00                                                 |                                                                                                    |
| 0.00                                                 |                                                                                                    |
| 0.00                                                 |                                                                                                    |
| 0.00                                                 |                                                                                                    |
| 0.00                                                 |                                                                                                    |
| 0.00                                                 |                                                                                                    |
| 0.00                                                 |                                                                                                    |
| 0.00                                                 |                                                                                                    |
| 0.00                                                 |                                                                                                    |
| 0.00                                                 |                                                                                                    |
| 0.00                                                 |                                                                                                    |
| OR                                                   | V                                                                                                    |
| S S S S S S S S S S S S S S S S S S S                | were any of the following unreportable wages reported<br>\$ 0.00<br>\$ 0.00 |

6. The next section is called **Carryover (Usually Summer Spread)**. Enter wages paid after June 30 for service performed before July 1 for each listed fiscal year-end date listed.

Carryover wages can be either summer spread wages (Wage Code 08) or trailing wages, which refers to regular wages and hours reported with a begin date before July 1 and paid in July, using Wage Codes 01, 05, 11, or 25. Report both types of carryover wages here.

Please note:

- Summer spread wages that were originally reported correctly with Wage Code 08 will be prepopulated. For more information on summer spread wages, see section 4.04.20: Summer spread wages (Wage Code 08) or 7.17.00 How to report summer spread wages on a DTL2 record.
- The **Final payroll detail e-learning module** found in section 11.05 Additional resources for completing FPDs provides examples and practice with this step.

| Carryover (<br>Instructions: For ea<br>Defore July 1. | Usually Summer Spread)<br>ch period listed, enter the wages paid after June 30 for service performe |
|-------------------------------------------------------|----------------------------------------------------------------------------------------------------|
| Date                                                  | Amount                                                                                              |
| 06/30/2013                                            | \$ 0.00                                                                                             |
| 06/30/2012                                            | \$ 0.00                                                                                             |
| 06/30/2011                                            | \$ 0.00                                                                                             |
| 06/30/2010                                            | \$ 0.00                                                                                             |

#### Hours and days

7. The next section is for reporting hours and days. In the field **Standard Hours Worked Per Fiscal Year**, enter the standard number of hours the employee was normally scheduled to work before your first full pay period with a begin date on or after Feb. 1, 2013, the effective start date of the DC Converted retirement plan. For example: 2,080 hours or 1,020 hours.

If the member was an hourly employee, enter the total amount of hours reported in fiscal year 2013.

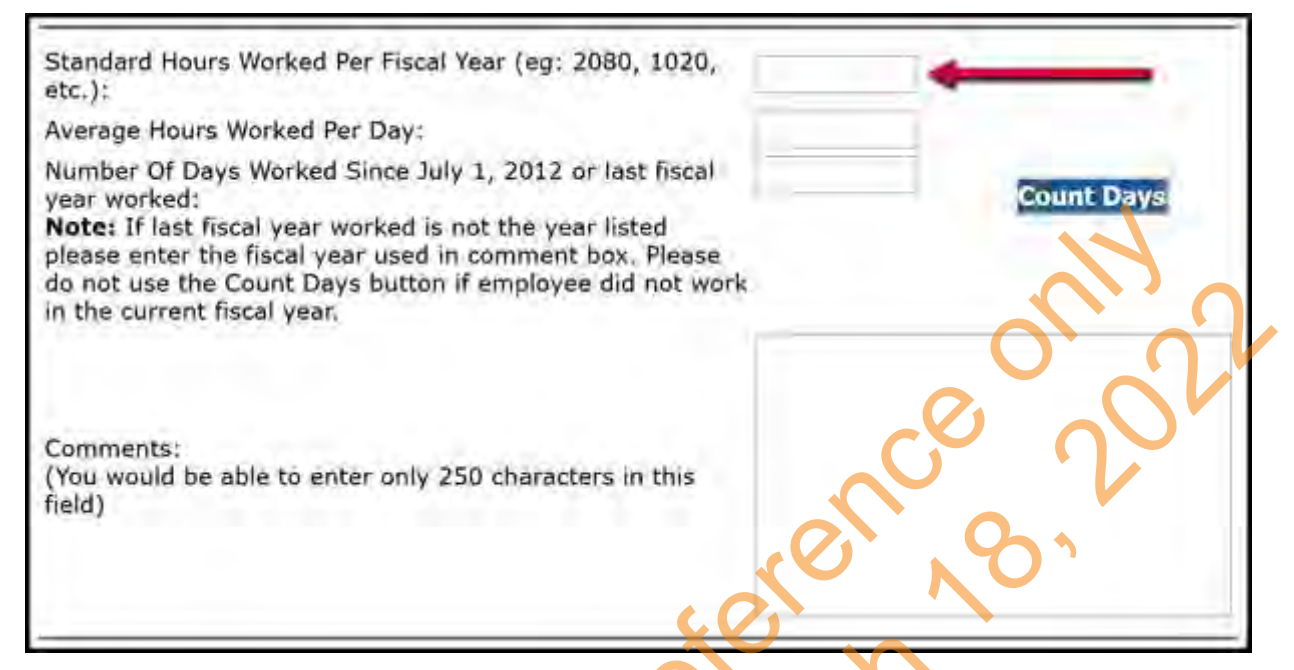

8. In the **Average Hours Worked Per Day** field, enter the number of hours the employee was normally scheduled to work per day before your first full pay period with a begin date on or after Feb. 1, 2013.

| Standard Hours Worked Per Fiscal Year (eg: 2080, 1020, etc.):                                                                                                    |            |
|----------------------------------------------------------------------------------------------------|------------|
| Average Hours Worked Per Day:                                                                                                    | <b></b>    |
| Number Of Days Worked Since July 1, 2012 or last fiscal year worked:<br>Note: If last fiscal year worked is not the year listed please enter the fiscal year used in comment box. Please do not use the Count Days button if employee did not work in the current fiscal year. | Count Days |
| Comments:<br>(You would be able to enter only 250 characters in this<br>field)                                                                                                    |            |

9. In the **Number of Days Worked Since July 1, 2012** field, enter the actual number of days the employee worked between July 1, 2012, and Feb. 1, 2013.

In the **Comments** field, enter the actual fiscal year you are providing hours for, or explain any issues with hours or number of days worked.

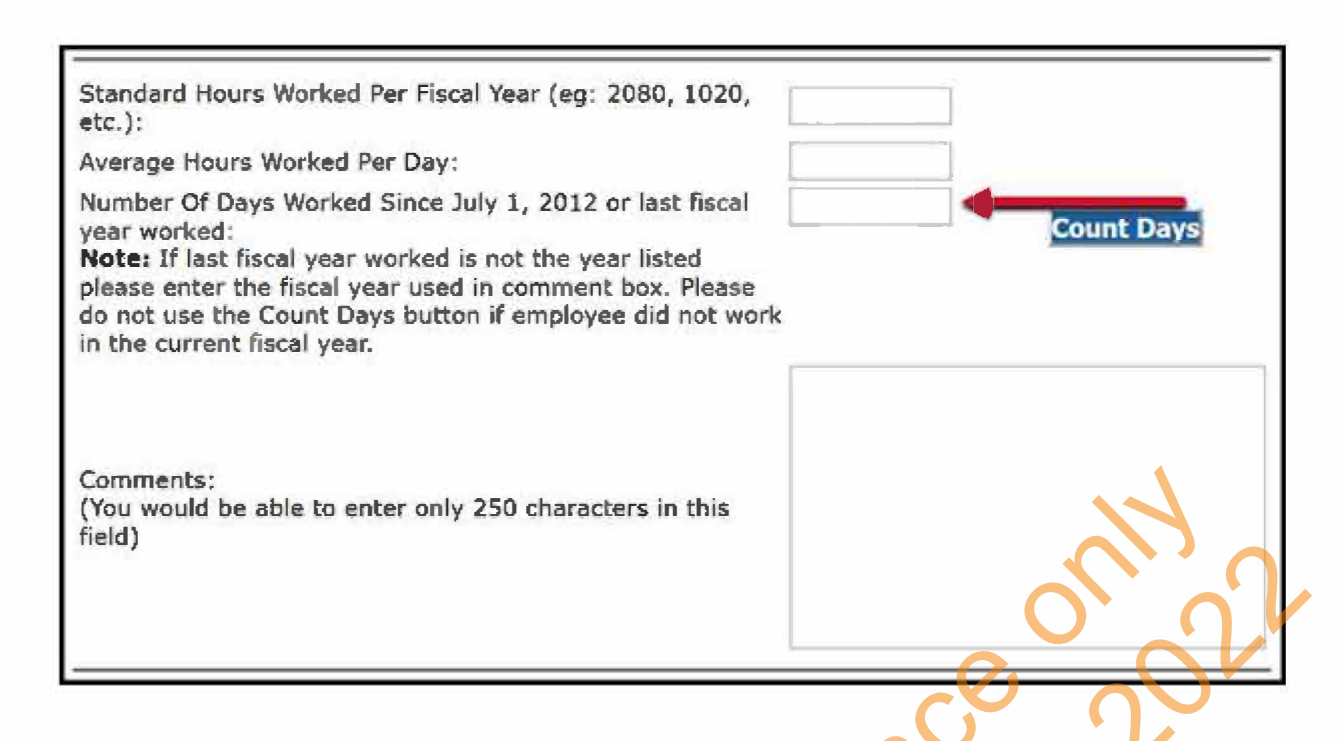

#### Save and submit

10. The last section of the FPD includes fields for your name, phone number, and email address. Your name will be automatically pre-populated.

You can submit a completed FPD or save it and come back at a later time. The **Save** button saves everything except for the information on this final screen.

| Entered By: Amy Vargo                         |  |
|-----------------------------------------------|--|
| Employer Phone Number:                        |  |
| Employer Email Address:<br>Save Submit Cancel |  |

11. When you have completed all fields, click Submit.

When you submit the FPD, a calculation will automatically run that will compare

the **Certified Reportable Wages** entered on the FPD to the **Wages Based on Contract** housed on the ORS database. If the amounts match, the retirement system accepts the FPD and sends a confirmation message. If the amounts do not match, you will receive an error message. See the next section, 11.04 How to balance an FPD.

Last updated: 04/02/2021

# 11.03.02: DC Converted employee did not work for your reporting unit on Feb. 1, 2013

From the **List Of Retirement Applicants** screen, click the active hyperlink to open the **Final Payroll Details** screen for the member with a DC Converted plan. The process of completing the FPD can be broken down into four sections. The instructions for completing each section are below:

**Applicant Detail** 

Reportable wages

Hours and days

Save and submit

#### **Applicant Detail**

1. The first section is called **Applicant Detail**. The employee's name, last four digits of their Social Security number, and retirement effective date will automatically be pre-populated based on the employee's application.

Enter the employee's Termination Date, Last Day Worked, and Last Day Paid using the mm/dd/yyyy format.

- If the employee has not provided a termination date, use the last day paid.
- The Last Day Worked is the last day the employee earned service hours.
- The Last Day Paid is the pay period end date of the last pay cycle.

#### 2. Review the Full Contract Rate/Hourly Rate For Last Year Worked field.

For DC Converted applicants, the contract rate must reflect the rate in place before the first full pay period with a begin date on or after Feb. 1, 2013, the effective start date of the DC Converted retirement plan. Since you do not have wage data for that period, contact ORS Employer Reporting at ORS\_Web\_Reporting@michigan.gov to confirm this amount and whether the amount is an hourly rate (if hourly, check the box).

| Michigan.Gov                                                                   | Lopoli                                                            | Employer Info Site                                                           | Contact Us                |
|--------------------------------------------------------------------------------|-------------------------------------------------------------------|------------------------------------------------------------------------------|---------------------------|
| Working with : PUBLIC                                                          | SCHOOLS, 12345                                                    |                                                                              |                           |
| <b>Final Payrol</b>                                                            | l Details                                                         |                                                                              |                           |
| Applicant Detai<br>Please complete all the blar<br>Note: By completing this fo | k entry areas and verify any fie<br>rm you are comparing this emp | lds already populated.<br>loyee's contractual rate to what was               | actually reported to ORS. |
| Applicant Name:                                                                | Ryan Stafford                                                     |                                                                              |                           |
| Retirement Date (MM/DD)                                                        | MYYY): 07/01/20XX                                                 |                                                                              |                           |
| Termination Date:                                                              |                                                                   |                                                                              |                           |
| Last Day Worked:                                                               |                                                                   |                                                                              |                           |
| Last Day Paid:                                                                 |                                                                   |                                                                              |                           |
| Full Centract Rate/Hourly<br>Last Year Worked:                                 | Rate Fer 59,000.00                                                | eck this box if hourly rate entered                                          |                           |
| -                                                                              | If this is not the corre<br>For hourly rates, ente                | ct contract or hourly rate, enter the or<br>r the rate most frequently used. | correct rate,             |

### Reportable and unreportable wages

3. You may skip the part called **Reportable Wages Above the Base Rate**. The next part is **Unreportable Wages.** Since you have no DB wage data for the period shown, check the box at the bottom of the section. (The FPD cannot be successfully submitted if nothing in this section is entered.)

#### Hours and days

4. You may skip the next section, called **Carryover (Usually Summer Spread)**. The following section is for reporting hours and days. You may skip the fields called **Standard Hours Worked Per Fiscal Year** and **Average Hours Worked Per Day.** 

In the field called **Number of Days Worked Since July 1, 2012**, enter 1. You do not have this information, but the FPD will not be accepted without a number other than zero in this field.

| Standard Hours Worked Per Fiscal Year (eg: 2080, 1020, etc.):                                                                                                    | 0,0          |
|----------------------------------------------------------------------------------------------------|--------------|
| Average Hours Worked Per Day:                                                                                                    |              |
| Number Of Days Worked Since July 1, 2012 or last fiscal<br>year worked:<br>Note: If last fiscal year worked is not the year listed<br>please enter the fiscal year used in comment box. Please<br>do not use the Count Days button if employee did not work<br>in the current fiscal year. | 1 Count Drys |
| Comments:<br>(You would be able to enter only 250 characters in this<br>field)                                                                                                    |              |

#### Save and submit

5. The last section of the FPD includes fields for your name, phone number, and email address. Your name will be automatically pre-populated.

You can submit a completed FPD or save it and come back at a later time. The **Save** button saves everything except for the information on this final screen.

| cel |
|-----|
|     |

#### 6. When you have completed all fields, click Submit.

When you submit the FPD, a calculation will automatically run that will compare the **Certified Reportable Wages** entered on the FPD to the **Wages Based on Contract** housed on the ORS database. If the amounts match, the retirement system accepts the FPD and sends a confirmation message. If the amounts do not match, you will receive an error message. See the next section, 11.05 How to balance a final payroll detail (FPD).

whited on March 18

Last updated: 04/02/2021

# 13.03: Detail 2 Wage Codes

| Code | Description                                                                                                    | Revision/      |
|------|----------------------------------------------------------------------------------------------------|----------------|
| oouc | Description                                                                                                    | Change<br>Date |
| 01   | Regular Wages: used to report an active member who has received regular wages.                                                                                                    | 6/24/2013      |
| 04   | <b>Retroactive Wages:</b> used to report an active member who has received a retroactive payment. (PA 54 prohibits the payments of retroactive wages for labor contracts that have expired. Consequently, ORS no longer expects retroactive pay adjustments for settled contracts after June 8, 2011.) Retroactive payments can be reported as lump sums for a period that spans up to but not exceeding one fiscal year (July 1 – June 30). ORS will evenly distribute the amount reported with a wage code 04 between each pay period within the begin and end dates designated. When reporting retroactive payments as a lump sum, the record's begin and end dates should be the beginning and ending dates of the period for which the payments may be evenly distributed. | 6/24/13        |
| 05   | <b>Regular Wages Positive Adjustment:</b> used to report a positive adjustment to wages and/or hours posted for an active member (wage code 01 or 05) for a previous pay period. Only wage and/or hours fields requiring adjustments should be populated. The amount in the fields that are populated will be added to the previously reported amounts.                                                                                                    | 6/24/2013      |
| 06   | <b>Regular Wages Negative Adjustment:</b> used to report a negative adjustment to wages and/or hours posted for an active member (wage code 01 or 05) for a previous pay period. Only wage and/or hours fields requiring adjustment should be populated. The amount in the fields that are populated will be subtracted from the previously posted amounts. (Note: enter data as a positive number.)                                                                                                    | 6/24/2013      |
| 07   | <b>Retiree Wages:</b> used to report wages and hours for an employee who is retired from the MPERS system and returning to work with a class code of 9003, 9004, 9005, 9013, 9014, 9015, 9023, 9024, 9025, 9033,9034,9035, 9043, 9044 and 9045.                                                                                                    | 6/24/2013      |
| 08   | <b>Summer Spread Wages:</b> used to report active members who are not working but are receiving wages over the summer months. Excludes class codes 9003, 9004, 9005, 9013, 9014, 9015, 9023, 9024, 9025, 9033, 9034, 9035, 9043, 9044 and 9045.                                                                                                    | 6/24/2013      |
| 09   | <b>Wages without Hours:</b> used to report wages without hours for an active employee (such as longevity payments).                                                                                                    | 6/24/2013      |

| 11 | <b>Coaching Wages:</b> used to spread out reported lump sum wages and hours for active employees as seasonal or part-time coaches. If a coach is full-time and paid every pay period for coaching, use wage code 01 for regular wages.                                                                                                    | 6/24/2013  |
|----|----------------------------------------------------------------------------------------------------|------------|
| 15 | <b>Wages Without Hours Positive Adjustment:</b> used to report a positive adjustment to a wages without hours (wage code 09 or 15) payment for an active employee that posted in a prior pay period. The amount of wages entered in the field will be added to the previously reported amount.                                                      | 6/24/2013  |
| 16 | <b>Wages Without Hours Negative Adjustment:</b> used to report a negative adjustment to a wages without hours (wage code 09 or 15) payment for an active employee that posted in a prior pay period. The amount of wages entered in the field will be subtracted from the previously reported amount. (Note: enter data as a positive number.)      | 6/24/2013  |
| 21 | This wage code has been deleted. See section 4.04.14: Regular Wages Paid After<br>Termination and/or Retirement.                                                                                                    | 12/15/2007 |
| 28 | This wage code has been deleted. See section 4.04.14: Regular Wages Paid After Termination and/or Retirement.                                                                                                    | 12/15/2007 |
| 25 | <b>Coaching Wages Positive Adjustment:</b> used to report a positive adjustment to coaching wages and/or hours (wage code 11 or 25) posted for an active member in a previous pay period. The amount of wages and/or hours entered in the field(s) will be added to the previously posted amount.                                                   | 6/24/2013  |
| 26 | <b>Coaching Wages Negative Adjustment:</b> used to report a negative adjustment to coaching wages and/or hours (wage code 11 or 25) posted for an active member in a previous pay period. The amount of wages and/or hours entered in the field(s) will be subtracted from the previously reported amount. (Note: enter data as a positive number.) | 6/24/2013  |
| 45 | <b>Retroactive Wages Positive Adjustment:</b> used to report a positive adjustment to a retroactive wage (wage code 04 or 45) payment made to an active member posted in a previous pay period. The wages entered will be added to the previously posted amount.                                                                                    | 6/24/2013  |
| 46 | <b>Retroactive Wages Negative Adjustment:</b> used to report a negative adjustment to a retroactive wage (wage code 04 or 45) payment made to an active member posted in a previous pay period. The wages entered will be subtracted from the previously posted amount. (Note: enter data as a positive number.)                                    | 6/24/2013  |

| 75       | <b>Retiree Wages Positive Adjustment:</b> used to report a positive adjustment to wages and/or hours (wage code 07 or 75) posted for a retiree in a previous pay period. The wages and/or hours entered in the field(s) will be added to the previously posted amount.                                                 | 6/24/2013 |
|----------|----------------------------------------------------------------------------------------------------|-----------|
| 76       | <b>Retiree Wages Negative Adjustment:</b> used to report a negative adjustment to wages and/or hours (wage code 07 or 75) posted for a retiree in a previous pay period. The wages and/or hours entered in the field(s) will be subtracted from the previously posted amount. (Note: enter data as a positive number.) | 6/24/2013 |
| 85       | Summer Spread Wages Positive Adjustment: used to report a positive adjustment to summer spread wages (wage code 08 or 85) for an active member posted in a previous pay period. The wages entered will be added to the previously posted amount.                                                                       | 6/24/2013 |
| 86       | Summer Spread Wages Negative Adjustment: used to report a negative adjustment to summer spread wages (wage code 08 or 85) for an active member posted in a previous pay period. The wages entered will be subtracted from the previously posted amount. (Note: enter data as a positive number.)                       | 6/24/2013 |
| Last upd |                                                                                                    |           |

## **13.04: Detail 3 TDP Deduction Reason Codes**

#### **TDP Deduction Reason Codes**

| Code | Reason                                                                               | Description                                                                                                    |
|------|--------------------------------------------------------------------------------------|----------------------------------------------------------------------------------------------------|
| 1    | Valid Deduction                                                                      | Use this code for all deductions, including the final deduction. Anytime a deduction with a dollar amount is being reported, you must use the 01 code.                                                                                                    |
| 2    | Agreement Suspended –<br>Member Terminated                                           | When using this code you are indicating that the member<br>has terminated and you are initiating the 90-day window<br>the member has to transfer the agreement to a new<br>employer. Use this code once with a zero dollar amount<br>and then permanently remove the record from your pay<br>cycle report. |
| 4    | Agreement Closed – Member<br>Deceased                                                | Use this code once with a zero dollar amount and then permanently remove the record from your pay cycle report.                                                                                                    |
| 5    | Agreement Closed – Member<br>Retired                                                 | Use this code once with a zero dollar amount and then permanently remove the record from your pay cycle report.                                                                                                    |
| 6    | Agreement Closed – Paid in Full                                                      | Use this code once with a zero dollar amount and then permanently remove the record from your pay cycle report.                                                                                                    |
| 7    | No Deduction – Other (e.g., no summer pays)                                          | Use if no other reasons for not deducting are appropriate (e.g. no summer pays).                                                                                                    |
| 8    | No Deduction – Temporary<br>Layoff                                                   | Use with a zero dollar amount each reporting cycle until the member resumes deductions.                                                                                                    |
| 9    | No Deduction – Sabbatical<br>Leave                                                   | Use with a zero dollar amount each reporting cycle until the member resumes deductions.                                                                                                    |
| 10   | No Deduction – Weekly Workers'<br>Compensation                                       | Use with a zero dollar amount each reporting cycle until the member resumes deductions.                                                                                                    |
| 11   | No Deduction – Professional<br>Services Leave/Professional<br>Services Released Time | Use with a zero dollar amount each reporting cycle until the member resumes deductions.                                                                                                    |
| 12   | New Agreement – Establishing<br>Deduction Schedule                                   | Use this code for new agreements/addendums until the deductions begin.                                                                                                    |

#### Last updated: 07/06/2016

# 13.05: Detail 3 TDP Adjustment Type Codes

#### **TDP Adjustment Type Codes**

| Code      | Description                                                                                                    |
|-----------|----------------------------------------------------------------------------------------------------|
| 01        | Regular TDP Deduction. <b>Note:</b> we recommend that the 01 code be used if possible, however we will still accept the 00 or blank codes for your regular deductions. |
| 05        | Positive TDP Adjustment                                                                                                    |
| 06        | Negative TDP Adjustment                                                                                                    |
| Last upda | ated: 04/13/2012                                                                                                    |
|           | Forchive                                                                                                    |

# 13.06: Detail 1 Country Codes

Use the three-character country code whenever reporting a country on the File Layout for members. The country code description is for your reference only and should never be included in your File Layout.

| Code | Description          |
|------|----------------------|
| AFG  | AFGHANISTAN          |
| ALB  | ALBANIA              |
| ALG  | ALGERIA              |
| AMS  | AMERICAN SAMOA       |
| ANB  | ANTIGUA AND BARBUDA  |
| AND  | ANDORRA              |
| ANG  | ANGOLA               |
| ANT  | ANTARCTICA           |
| ANU  | ANGUILLA             |
| ARG  | ARGENTINA            |
| ARM  | ARMENIA              |
| ARU  | ARUBA                |
| ASH  | ASHMORE/CARTIER IS   |
| AUS  | AUSTRALIA            |
| AUT  | AUSTRIA              |
| AZE  | AZERBAJJAN           |
| AZO  | AZORES               |
| BAH  | BAHAMAS              |
| BAK  | BAKERISLAND          |
| DAD  | BARRAIN              |
| DAR  | DARCAR DA INDIA      |
| DEI  | BASSAS DA INDIA      |
| BEN  | RENIN                |
| RER  | BERMUDA              |
| BEZ  | BELIZE               |
| BHU  | BHUTAN               |
| BIS  | BELARUS              |
| BNG  | BANGLADESH           |
| BOL  | BOLIVIA              |
| BOS  | BOSNIA-HERZEGOVINA   |
| BOT  | BOTSWANA             |
| BOU  | BOUVET ISLAND        |
| BRA  | BRAZIL               |
| BRI  | BRITISH INDIAN OCEAN |
| BRU  | BRUNEI               |
| BUL  | BULGARIA             |
| BUM  | BURMA                |
| BUN  | BURUNDI              |
| BUR  | BURKINA FASO         |
| CAM  | CAMBODIA             |
| CAN  | CANADA               |
| CAR  | CENTRAL AFRICAN REP  |
| CAY  | CAYMAN ISLANDS       |
| CHA  | CHAD                 |
| CHN  | CHINA                |
| CHR  | CHRISTMAS IS IND OCN |
| CHS  | CHRISTMAS IS-PAC OCN |
| CKI  | COOK ISLANDS         |
| CLI  | CLIPPERTON ISLAND    |
| CMN  | CAMEROON             |
| CNI  | CANARY ISLANDS       |
| COC  | COCOS (KEELING) IS   |
| COL  | COLUMBIA             |
| COM  | COMOROS              |
| CON  | CONGO                |
| COR  | CORAL SEA ISLAND TER |
| COS  | COSTARICA            |
| COT  | COTE D'IVOIRE-IVORY  |
| CPV  | CAPE VERDE           |
| CRO  | CROATIA              |
| CUB  | CUBA                 |
| CYP  | CTPRUS               |
| DEN  | DENMARK              |
| DI   | DIROUTI              |

**Code Description** DOMINICA DOM DOMINICAN REPUBLIC DOR ECU ECUADOR EGY EGYPT ELS EL SALVADOR ENG ENGLAND EQU EQUATORIAL GUINEA ERI ERITREA EST **ESTONIA** ETH ETHIOPIA EUR EUROPA ISLAND FALKLAND ISLANDS FAL FAR FAROE ISLANDS FI.1 F1.0 FINLAND FIN FRANCE FRA FRE FRENCH GUIANA FRP FRENCH POLYNESIA FRS FRENCH STH/ANARCTICA GAB GABON GAM GAMBIA GAZ GAZA STRIP GEO GEORGIA GERMANY GER GHA GHANA **GIBRALTAR** GIB GLORIOSO ISLANDS GLO GRA GRENADA GRE GREECE GRN GREENLAND GUA GUADELOUPE GUB GUINEA-BISSAU GUE GUERNSEY GUI GUINEA GUM GUAM GUT GUATEMALA GUY GUYANA HAI HAITI HEARD IS/MCDONALD IS HEA HOK HONG KONG HON HONDURAS HOW HOWLAND ISLAND HUN HUNGARY ICE CELAND INA INDONESIA IND INDIA IRA IRAN IRE IRELAND IRO IRAO IRS IRAQ-SAUDI ARABIA NE ISI ISLE OF MAN ISR ISRAEL ITA ITALY MAL JAMAICA JAN JAN MAYEN JAP JAPAN JER JERSEY JOH JOHNSTON ATOLL JOR JORDAN JUAN DE NOVA ISLAND JUA KAZ KAZAKHSTAN KEN **KENYA** KIN KINGMAN REEF KIR KIRIBATI KOR KOREA-NORTH KOS KOREA-SOUTH KUW KUWAIT

**Code Description** KYRGYZSTAN KYR LAOS LAO LAT LATVIA LEBANON LEB LESOTHO LES LIA LIBYA LIB LIBERIA LIE LIECHTENSTEIN LITHUANIA LIT LUX LUXEMBOURG MAC MACAU MADAGASCAR MAD MAL MALAWI MAQ MARTINIQUE MAR MARSHALL ISLANDS MAS MAURITIUS MAU MAURITANIA MAY MAYOTTE MCD MACEDONIA MEX MEXICO MIC MICRONESIA FEDERATED MID MIDWAY ISLANDS MLA MALAYSIA MLD MALDIVES MLI MAN MLT MALTA MONTSERRAT MNS MNT MONTENEGRO MOG MONGOLIA MOL MOLDOVA MON MONACO MOR MOROCCC MOZAMBIQUE MOZ NAMIBIA NAM NAU NAURU NAV NAVASSA ISLAND NETHERLANDS ANTILLES NEA NEP NEPAL NETHERLANDS NET NGA NIGERIA NIC NICARAGUA NIG NIGER NIR NORTHERN IRELAND NIU NIUE NMI NORTHERN MARIANA IS NOR NORFOLK ISLAND NWC NEW CALEDONIA NWY NORWAY NWZ. NEW ZEALAND OMAN OMA OTH OTHER COUNTRIES PAK PAKISTAN PAL PALMYRA ATOLL PAN PANAMA PAP PAPUA NEW GUINEA PAR PARACEL ISLANDS PER PERU PHILIPPINES PHI PIT PITCAIRN ISLAND POL POLAND POR PORTUGAL PRG PARAGUAY PUE PUERTO RICO QAT QATAR REU REUNION ROM ROMANIA RUS RUSSIA

RWANDA RWA SAF SOUTH AFRICA SAN SAN MARINO SAO SAO TOME & PRINCIPE SAU SAUDI ARABIA SEN SENEGAL SER SERBIA SEY SEYCHELLES SIERRALEONE SIE SINGAPORE SIN SLO SLOVAKIA SLV SLOVENIA SOL SOLOMON ISLANDS SOM SOMALIA SPA SPAIN SPR SPRATLY ISLANDS SRI SRILANKA STH ST. HELENA STK ST, KITTS AND NEVIS STL ST. LUCIA ST. PIERRE/MIQUELON STP STV ST. VINCENT/GRENADIN SUDAN SUD SUR SURINAME SVALBARD SVA SWA SWAZILAND SWEDEN SWE SWI SWITZERLAND SYR SYRIA TAI TAIWAN TAJ TAJIKISTAN TAN TANZANIA UNITED REP THA THAILAND TOG TOGO TOK TOKELAU TON TONGA TRINIDAD AND TOBAGO TRI TRO TROMELIN ISLAND TRUST TERRITORY PACI TRU TURKS AND CAICOS IS TUC TUK TURKMENISTAN TUN TUNISIA TUR TURKEY TUV TUVALU UAE UNITED ARAB EMIRATES UGA UGANDA UKNW UNKNOWN UKRAINE UKR UNK UNITED KINGDOM URU URUGUAY USA U.S. OF AMERICA UZB UZBEKISTAN VAN VANUATU VAT VATICAN CITY VEN VENEZUELA VIRGIN ISLANDS (BRI) VIR VIU VIRGIN ISLANDS (US) VTM VIETNAM WAKE ISLAND WAK WALLIS AND FUTUNA WAL. WBK WEST BANK WEST SAHARA WSA WSO WEST SAMOA YEM YEMEN ZAI ZAIRE ZAM ZAMBIA

ZIMBA

ZIM

**Code Description** 

Last updated: 04/13/2012

## 13.07: Detail 4 Record Type Codes

#### **Record Type Codes**

| Code      | Description                                                                                                    |
|-----------|----------------------------------------------------------------------------------------------------|
| 01        | Regular DC, Deferred Compensation and/or PHF contributions (the contributions are for the same pay period dates as the report on which the DTL4 record appears)                   |
| 05        | Positive Adjustment DC, Deferred Compensation and/or PHF contributions (the contribution adjustment is for pay period dates prior to the report on which the DTL4 record appears) |
| 06        | Negative Adjustment DC, Deferred Compensation and/or PHF (the contribution adjustment is for pay period dates prior to the report on which the DTL4 record appears)               |
| Last upda | ted: 11/03/2014                                                                                                    |